# IEEE802.11b 11Mbps CompactFlash Card

**Quick Installation Guide** 

M73-APO01-560

### **REGULATORY STATEMENTS**

#### FCC Certification

The United States Federal Communication Commission (FCC) and the Canadian Department of Communications have established certain rules governing the use of electronic equipment.

#### Part15, Class B

This device complies with Part 15 of FCC rules. Operation is subject to the following two conditions:

- 1) This device may not cause harmful interface, and
- 2) This device must accept any interface received, including interface that may cause undesired operation. This equipment has been tested and found to comply with the limits for a Class B digital device, pursuant to Part 15 of the FCC Rules. These limits are designed to provide reasonable protection against harmful interference in a residential installation. This equipment generates, uses and can radiate radio frequency energy, and if not installed and used in accordance with the instructions, may cause harmful interference to radio communications. However, there is no guarantee that interference will not occur in a particular installation. If this equipment does cause harmful or television reception, which can interference to radio be determined by turning off and on, the user is encouraged to try to correct the interference by one or more of the following measures:
- Reorient or relocate the receiving antenna.
- Increase the distance between the equipment and receiver.
- Connect the equipment into an outlet on a circuit different from that to which the receiver is connected.

#### CAUTION:

- To comply with FCC RF exposure compliance requirements, a separation distance of at least 20 cm must be maintained between the antenna of this device and all persons.
- 2) This transmitter must not be co-located or operating in conjunction with any other antenna or transmitter.

# SOFTWARE INSTALLATION FOR WINDOWS CE3.0

Connect your PDA to your PC. Make sure you have the Microsoft ActiveSync Utility installed on your PC to make an active connection.

**Caution: DO NOT** insert the Wireless CompactFlash Card into the PDA **BEFORE** installing the configuration utility.

- 1. Insert the device driver CD into the CD-ROM drive.
- 2. Open the WINCE3.0 folder.

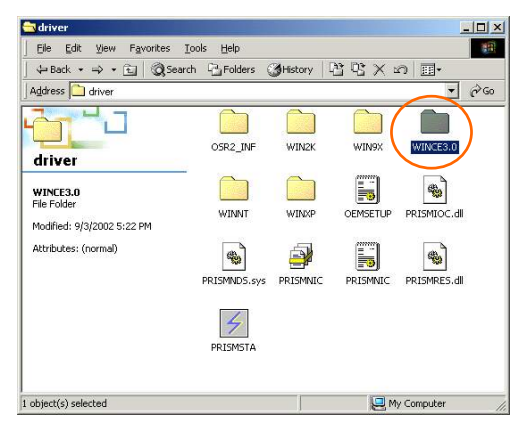

3. Inside the WINCE3.0 folder, click on **PrismForPocketCE**.

For Handheld PC users: Please select PrismForHandHeldCE.

| SWINCE3.0                        |                        |                  | ×  |
|----------------------------------|------------------------|------------------|----|
| Eile Edit View Favorites Tools H | elp                    |                  | 1  |
| ↓ Back • → • 🔁   🖓 Search 🖓 F    | olders 🎯 History 📴     | ლX თ ⊞•          |    |
| Address 🗀 WINCE3.0               |                        | • @              | Go |
| WINCE3.0                         | PrismForHand<br>HeldCE | mForPocke<br>tCE |    |
| PrismForPocketCE<br>Application  |                        |                  |    |
| Modified: 7/24/2002 2:03 PM      |                        |                  |    |
| Size: 4.97 MB                    |                        |                  |    |
| Attributes: (normal)             |                        |                  |    |
| <u>.</u>                         |                        |                  | Þ  |
| Type: Application Size: 4.97 MB  | 4.97 MB                | Ry Computer      |    |

4. Click Next to continue.

| Wireless Network Setup v1.00 | .09                                                                                                    | × |
|------------------------------|----------------------------------------------------------------------------------------------------|---|
|                              | Welcome to the InstallShield Wizard for PRISM<br>11Mbps Wireless LAN for Windows CE 3.0<br>The InstallShield® Wizard will install PRISM 11Mbps<br>Wireless Lield® Wizard will install PRISM 11Mbps<br>Continue, click Next. |   |
|                              | Cancel                                                                                                    |   |

5. Click OK.

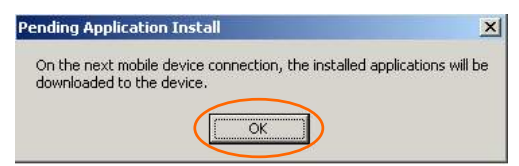

6. Click Finish.

| Wireless Network Setup v1.00.09 |                                                                                                    |
|---------------------------------|----------------------------------------------------------------------------------------------------|
|                                 | InstallShield Wizard Complete<br>Setup has finished installing PRISM 11Mbps Wireless LAN for<br>Windows CE 3.0 on your computer.<br>You can now use the control part al paplet on your Windows<br>CE device to configure your network settings. |
|                                 | K Back Finish Cancel                                                                                                    |

7. You can now insert the Wireless CompactFlash Card into the PDA. Then use the **Settings** on your Windows CE to configure the network settings.

### HARDWARE INSTALLATION

#### For PDA

Insert the Wireless CF card into the Windows CE-based PDA by aligning the Wireless CF card toward the CF slot.

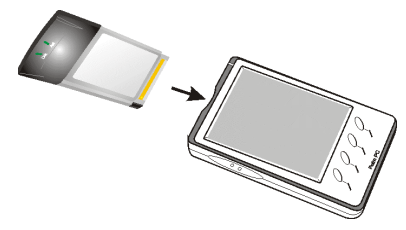

#### For Notebook PC

- **Note**: This section is only for users who had CF to PCMCIA Adapter. Please refer to the manual for more details.
- Plug the Wireless CF card into the PCMCIA Adapter. The Wireless CF card is then turning into a conventional PCMCIA type II PC Card.
- Align the PC Card toward the PC Card slot with brand label facing upward, as shown below.

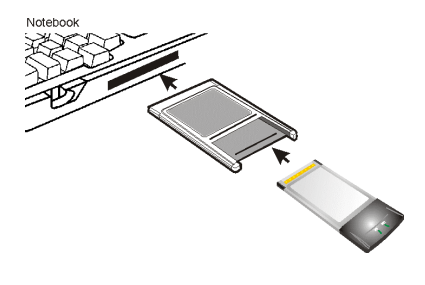

# NETWORK CONNECTION FOR WINDOWS CE3.0

Once the driver has been installed, you must make some changes to your network settings.

1. Go to Start → Settings → Connections. Click on Network Adapters.

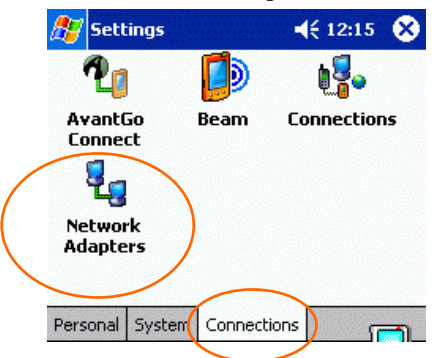

2. Highlight PRISM 11Mbps Wireless LAN Adapter, click Properties.

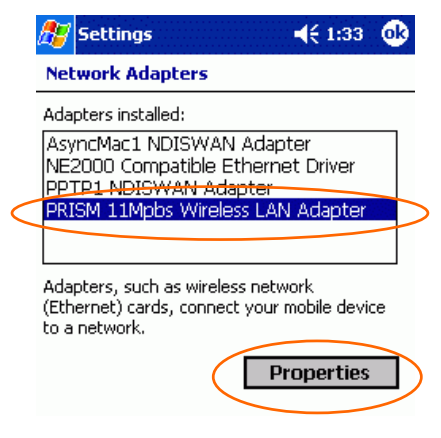

#### 3. • Use server-assigned IP address

If your network supports DHCP, select Use server-assigned IP address. The IP address and other information will be automatically assigned. Then click ok.

| 🎊 Settings               | <b>4</b> € 1 | :36 😡 |
|--------------------------|--------------|-------|
| PRISM 11Mpbs Wireless    | LAN Ada      | pter  |
| • Use server-assigned If | o address    | 5     |
| O Use specific IP addres | s            |       |
| IP address: ,            |              |       |
| Subnet mask: ,           |              |       |
| Default gateway:,        |              |       |
|                          |              |       |
| IP Address Name Servers  |              |       |

#### ⊙ Use server-assigned IP address

If your network does not support DHCP, select Use specific IP address. You may need to enter the IP address and other information. When you have finished entering settings, click OK.

| 🎢 Settings 📢 1:37 🚱               |
|-----------------------------------|
| PRISM 11Mpbs Wireless LAN Adapter |
| O Use server-assigned IP address  |
| Use specific IP address           |
| IP address:                       |
| Subnet mask:                      |
| Default gateway:                  |
| IP Address Name Servers           |

If you forget to click **OK**, your settings will not take effect!

 A message as below may appear saying you must remove and re-insert the Wireless CompactFlash Card to have the changes take affect. Click OK.

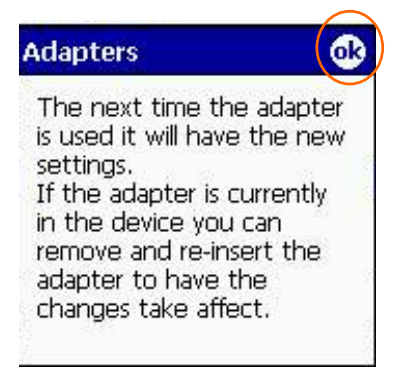

# CONFIGURATION UTILITY FOR WINDOWS CE3.0

After installing the Wireless CompactFlash Card's driver successfully, go to Start  $\rightarrow$  Programs. Click on PRISM Settings, the Network Status icon will appear in the task bar.

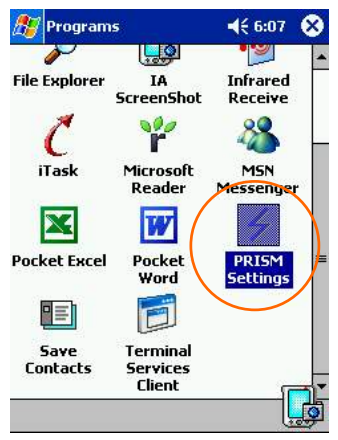

### Network Status Icon & Icon Menu

### The Status Icon

| Icon | Link Status                           |
|------|---------------------------------------|
| 4    | Green indicates a strong link.        |
| 1    | Yellow indicates a weak link.         |
| 4    | Red indicates no or a very poor link. |

### Icon Menu

After clicking on the icon, the icon menu as displayed below will prompt you to configure the Wireless CompactFlash Card.

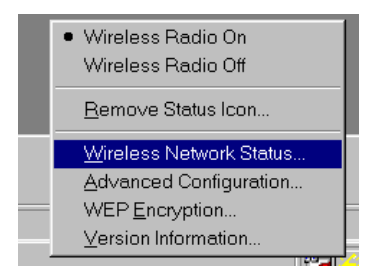

| Items              | Description                |
|--------------------|----------------------------|
| Wireless Radio On  | These two items allows you |
| Wireless Radio Off | to enable or disable the   |
|                    | wireless radio.            |
| Remove Status Icon | Removes the Utility icon   |
|                    | from the PDA's system      |
|                    | tray. Each time you power  |
|                    | on your PDA, the icon will |
|                    | reappear.                  |
| Wireless Network   | Clicking these items will  |
| Status             | launch the Wireless        |
| Advanced           | Settings window, as        |
| Configuration      | described below.           |
| WEP Encryption     |                            |
| Version            |                            |
| Information        |                            |

All settings are categorized into 5 tabs:

Link

Configuration

Encryption

Site Survey

### About

### Link

The **Link** tab provides you the status of the Wireless CompactFlash Card.

| 🖅 PRISM Set        | tings          | <b>4</b> € 1:21 |
|--------------------|----------------|-----------------|
| State: Associa     | ted - 00:E0:98 | :9F:D3:24       |
| Current Channel    | : 10           | Disable Radi    |
| Current Tx Rate    | 11 Mb/sec      | <u>R</u> escan  |
| [Throughput (by    | tes/sec)       | 3               |
| Tx: 0              | Rx:            | 335             |
| L<br>Link Quality: | Excellent (10  | 0%)             |
|                    |                |                 |
| Signal Strength:   | Excellent (10  | 0%)             |
|                    |                |                 |

| Item  | Description                                                                                         |
|-------|----------------------------------------------------------------------------------------------------|
| State | It displays the connection state of<br>the Wireless CompactFlash Card<br>with the wireless network. |

| Item                            | Description                                                                                                    |
|---------------------------------|----------------------------------------------------------------------------------------------------|
| Current<br>Channel              | It displays the selected channel<br>that is currently used. (There are<br>14 channels available, depends on<br>the country.)                                |
| Enable Radio<br>/ Disable Radio | Click this button to enable/disable<br>the wireless radio. The Wireless<br>CompactFlash Card will<br>connect/disconnect with the<br>wireless network.       |
| Rescan                          | Search for all available networks.<br>Clicking on the button, the device<br>will start to rescan.                                                           |
| Current Tx<br>Rate              | It displays the current transfer rate.                                                                                                    |
| Throughput                      | It displays the transferring (Tx)<br>and receiving (Rx) data rate in<br>bytes per second.                                                                   |
| Link Quality                    | It displays the link quality of the<br>connection between the Wireless<br>CompactFlash Card and the<br>Access Point or Peer-to-Peer type<br>it connects.    |
| Signal Strength                 | It displays the signal strength of<br>the connection between the<br>Wireless CompactFlash Card and<br>the Access Point or Peer-to-Peer<br>type it connects. |

# Configuration

The **Configuration** tab allows to set parameters for the Wireless CompactFlash Card.

| 🎊 PRISM Set           | tings         | <b>4</b> € 1:22 ( | b |
|-----------------------|---------------|-------------------|---|
| Profile Name:         | Default       |                   | ] |
| Network <u>N</u> ame: | any           |                   | ] |
| Network <u>T</u> ype: | Access Point  | •                 | ] |
| Peer-to-Pee           | Fully Au      | tomatic 👻         | ] |
| Defaults              | Undo          | Apply             |   |
| Link Configurati      | on Encryption | Site Sur          | ļ |

| Item            | Description                                                                                                    |
|-----------------|----------------------------------------------------------------------------------------------------|
| Profile         | Saves values for all previous setting parameters. The <b>default</b> values                                                                                                    |
| Name            | contain the parameters configured at<br>installation.<br>Once the demands for switching<br>between different networking<br>environments are required, you can<br>also set the additional profiles to<br>eliminate the configuration time. To<br>save the current parameters, highlight<br>the Profile field, type a new name,<br>and click on the <b>[Apply]</b> button. |
| Network<br>Name | A specific name shared among<br>connected Wireless CompactFlash<br>Card, Access Points and other<br>wireless stations on the wireless<br>network. The name must be<br>identical for all devices and points<br>attempting to connect to the same<br>network. The default name is <b>ANY</b> .<br>To change the Network Name, simply<br>enter a new name in the field.     |

| Item                        | Description                                                                                                    |  |  |
|-----------------------------|----------------------------------------------------------------------------------------------------|--|--|
| Network<br>Type             | It displays the type of BSS.<br>Access Point: allows the Adapter to<br>communicate with a wired network<br>which employing an Access Point.<br>Peer-to-Peer: allows PC-to-PC,<br>station-to-station communication<br>without employing an Access Point. |  |  |
| Peer-to-Peer<br>Channel     | To communicate with other Wireless<br>CompactFlash Card, you must specify<br>the same channel. Click the up and<br>down arrow at the right of the<br>Peer-to-Peer Channel to set the<br>desired channel.                                                |  |  |
| Transmit<br>Rate<br>Default | It displays the current transmit rate.<br>1Mb, 2Mb, Auto 1 or 2 Mb, 5.5Mb,<br>11Mb or Fully Automatic)<br>Clicks the button to restore to the                                                                                                    |  |  |
| Undo                        | default settings.<br>Click Undo to ignore the previous setting.                                                                                                    |  |  |
| Apply                       | Click <b>Apply</b> to activate the settings.                                                                                                    |  |  |
| ok                          | Click <b>OK</b> to save your changes.                                                                                                    |  |  |

### Encryption

**WEP (Wired Equivalent Privacy)** encryption can be used to ensure the security of your wireless network.

| A PRISM Settings       | ◀€ 1:23           | •  |
|------------------------|-------------------|----|
| Encryption (WEP):      | Disabled          | -  |
| Create Keys with Pas   | sphrase           |    |
| Pa <u>s</u> sphrase:   |                   | 10 |
| Create Keys Manually   | 5                 |    |
| Alphanumeric           |                   |    |
| Hexadecimal            |                   | 18 |
| Key <u>1</u> :         |                   |    |
| Key <u>2</u> :         |                   |    |
| Key <u>3</u> :         |                   | 10 |
| Key <u>4</u> :         |                   |    |
| ∐se WEP Key: 1 ▼       | Apply             | /  |
| Link Configuration End | cryption Site Sur | 4  |

| Item                                               | Description                                                                                                    |
|----------------------------------------------------|----------------------------------------------------------------------------------------------------|
| Encryption<br>(WEP)                                | WEP is a data privacy mechanism<br>based on a 64-bit/128-bit shared<br>key algorithm.<br>Under the drop-down box, you<br>can choose to have WEP<br>encryption <b>Disabled</b> , 64 bit, or<br>128 bit. |
| Create Keys<br>with Passphrase                     | A Passphrase can be entered to<br>generate four keys used for WEP.<br>For the easiest configuration, the<br>Passphrase method is<br>recommended.                                                       |
| Create Keys<br>Manually                            | These four fields can be used to<br>enter WEP keys manually. The<br>method is required to match the<br>keys of other wireless devices on<br>the existing network.                                      |
| <ul> <li>Alphanumeric:<br/>5 characters</li> </ul> | Click Alphanumeric if you are using an alphanumeric phrase.                                                                                                    |
| • Hexadecimal:<br>10 digits (0-9,<br>A-F)          | Click Hexadecimal if you are using a hexadecimal number.                                                                                                    |

| Key 1:<br>Key 2:<br>Key 3:<br>Key 4: | This setting is the configuration<br>key used in accessing the wireless<br>network via WEP encryption.                                |
|--------------------------------------|----------------------------------------------------------------------------------------------------|
| Use WEP Key                          | The default key field can be used<br>for specifying which of the four<br>encryption keys to transmit data<br>on the wireless network. |
| Apply                                | Click <b>Apply</b> to activate the settings.                                                                                          |

| 🏂 PRISM Settings                                                                         | <b>4</b> € 1:23 🚯                      |
|------------------------------------------------------------------------------------------|----------------------------------------|
| Encryption (WEP):                                                                        | 64 bit 👻                               |
| Create Keys with <u>Pa</u><br>Passphrase:                                                | ssphrase                               |
| <ul> <li>Create Keys Manual</li> <li>Alphanumeric: 5</li> <li>Hexadecimal: 10</li> </ul> | ly:<br>characters<br>digits (0-9, A-F) |
| Key <u>1</u> :<br>Key <u>2</u> :<br>Key 3:                                               |                                        |
| Key <u>4</u> :                                                                           |                                        |
| Link Configuration E                                                                     | ncryption Site Sur                     |

You must use the same value/phrase and WEP key settings for all wireless computers in order for the wireless network to function well.

# Site Survey

The **Site Survey** tab shows all the available Access Points or Peer-to-Peer types and their features.

| 🔊 PRISM Settings                                                                                                    | <b>∢</b> € 1:23 0 |
|----------------------------------------------------------------------------------------------------|-------------------|
| Available Networks:                                                                                                    | click Connect.    |
| testID5<br>Pattern<br>123<br>KKID10                                                                                                    | Rescan<br>Connect |
| Site Information<br>Network Name: ALBERT-104<br>BSSID: 00-E0-98-9F-D3-24<br>Channel: 10<br>Network Type: Access Point<br>WEP Encryption: NO<br>Signal Level: -54 dBm |                   |
| Configuration Encryption Sit                                                                                                    | e Survey          |

| Item            | Description                                                                                                    |  |  |
|-----------------|----------------------------------------------------------------------------------------------------|--|--|
| Network<br>Name | The name must be identical for all devices and points attempting to connect to the same network.                                                                                                    |  |  |
| BSSID           | A set of wireless stations is referred<br>to as a Basic Service Set (BSS).<br>Computers in a BSS must be<br>configured with the same BSS ID.                                                                                                    |  |  |
| Channel         | It shows the selected channel that is currently used.                                                                                                    |  |  |
| Network<br>Type | It displays the type of BSS.<br>Access Point: allows the Adapter to<br>communicate with a wired network<br>which employing an Access Point.<br>Peer-to-Peer: allows PC-to-PC,<br>station-to-station communication<br>without employing an Access Point. |  |  |

| Item              | Description                                                                                                    |  |  |
|-------------------|----------------------------------------------------------------------------------------------------|--|--|
| WEP<br>Encryption | It displays the status of WEP Encryption.                                                                                                    |  |  |
| Signal Level      | It displays the signal strength of the connection between the Wireless CompactFlash Card and the Access Point it connects.                                                                                                   |  |  |
| Rescan            | Search for all available networks.<br>Clicking on the button, the device<br>will start to rescan and list all<br>available sites.                                                                                            |  |  |
| Connect           | To connect with a new access point,<br>highlights the desired one in the left<br>list box and clicks on the <b>Connect</b><br>button. Wait a while and the<br>selected one will be marked as a<br>current used access point. |  |  |

### About

The **About** tab shows the information and version of the Configuration Utility.

| 🎊 PRISN     | 1 Settings                           | ◀€ 1:24       | •  |
|-------------|--------------------------------------|---------------|----|
| Yir<br>PR   | eless Corporatio<br>ISM Wireless LAN | n<br>I        |    |
| Copyright ( | 2001 Wireless                        | Corporation   |    |
| Network D   | river —                              |               | -  |
| Version:    | 1.07.37                              |               |    |
| Date:       | Jul 12 2002                          |               |    |
| Configura   | tion Utility ——                      |               | 10 |
| Version:    | 1.07.37                              |               |    |
| Date:       | Jul 12 2002                          |               |    |
| Software    | Suit ———                             |               |    |
| Version:    | 1.00.09                              |               |    |
| Date:       | Jul 12 2002                          |               |    |
| NIC Firmw   | are —                                |               |    |
| Version:    | 1.04.02.1 00.0                       | 0.00.F1.F1.F1 |    |
| Encryption  | Site Survey A                        | bout          |    |